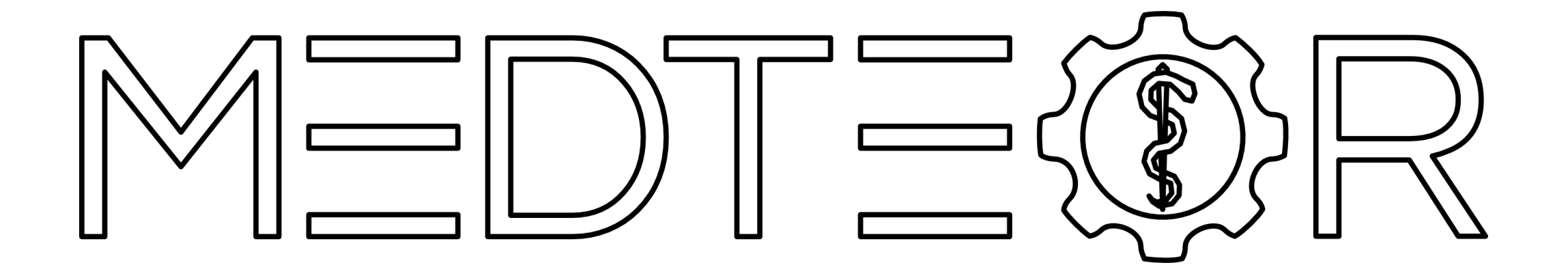

# How to install 3Shape libraries

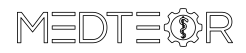

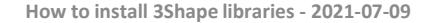

1

Right click on the zip file containing the 3Shape libraries -> Extract Here

| se_35_9-13 |                                                  |   |
|------------|--------------------------------------------------|---|
| N_3Shaj    | Open                                             |   |
| ۱۲<br>۵    | Share with Skype                                 |   |
| 6          | Share with Skype                                 |   |
|            | Open with WinRAR                                 |   |
|            | Extract files                                    |   |
|            | Extract Here                                     |   |
|            | Extract to MGG_RCBase_35_9-13mm_2ndGEN_3Shape_0\ |   |
|            | 7-Zip                                            | > |
|            | CRC SHA                                          | > |
| EL         | ELO Archivablage                                 |   |
|            | Scan with Microsoft Defender                     |   |
| Ŀ          | Share                                            |   |
|            | Open with                                        | > |
|            | Give access to                                   | > |
| 0          | Share (Create link)                              |   |
|            | Scansiona con Malwarebytes Anti-Malware          |   |
|            | Restore previous versions                        |   |
|            | Send to                                          | > |
|            | Cut                                              |   |
|            | Сору                                             |   |
|            | Create shortcut                                  |   |
|            | Delete                                           |   |
|            | Rename                                           |   |
|            | Properties                                       |   |
|            |                                                  |   |

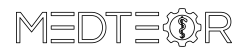

This is the **dme** file to import in 3Shape

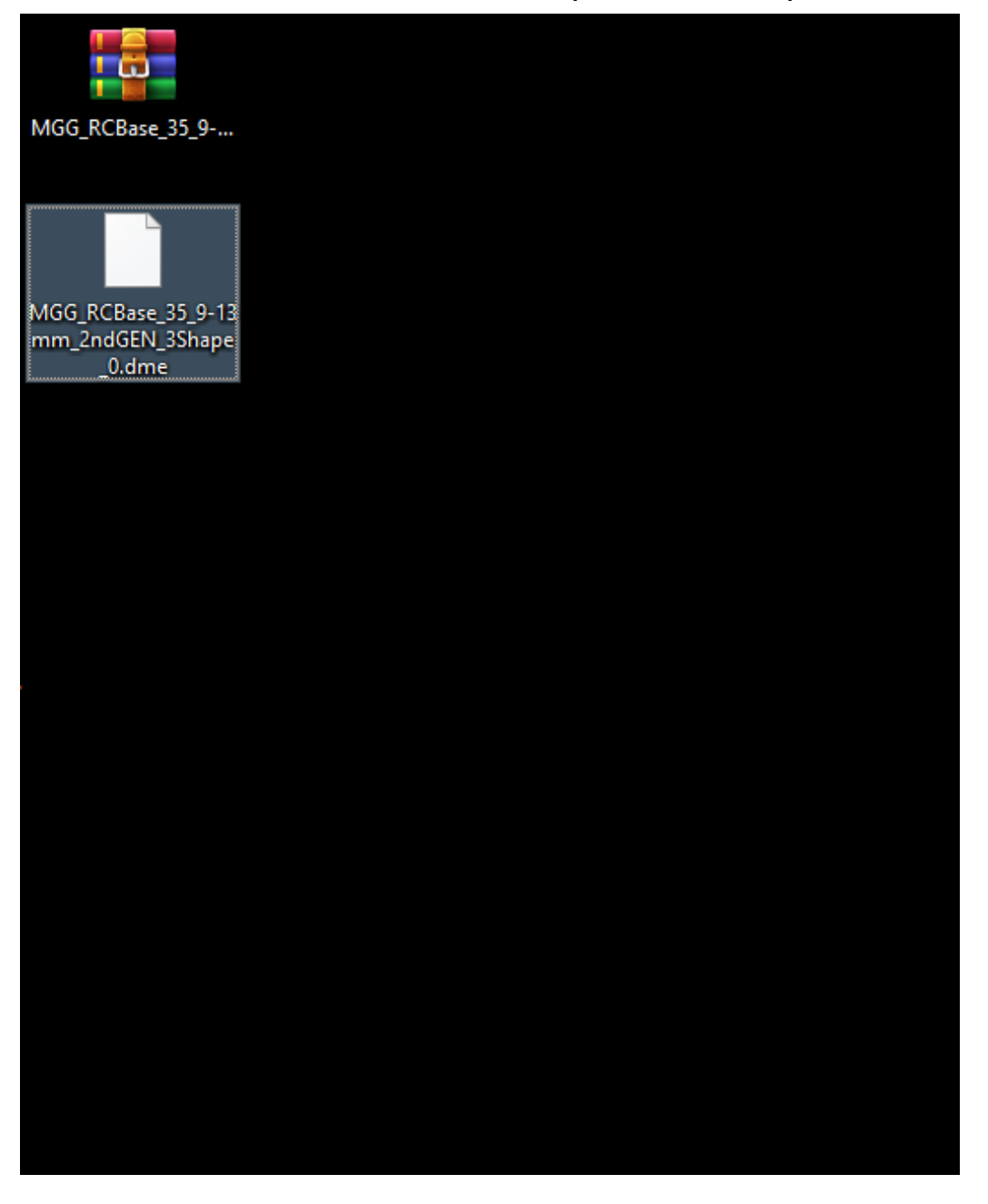

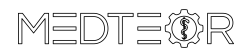

### Right click on **3Shape Dental System** -> Open

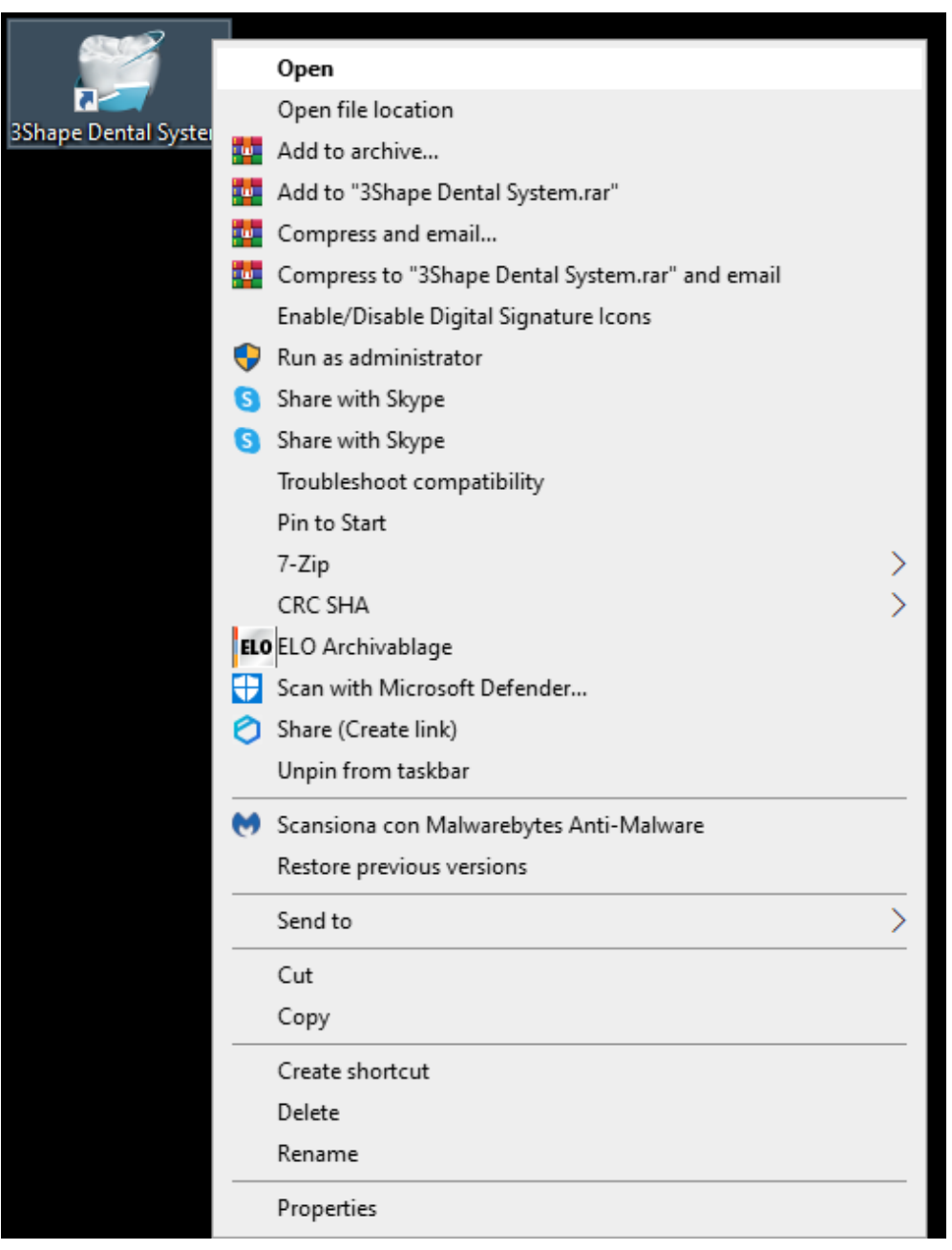

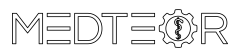

## Click on the **bolt symbol** for opening the **3Shape Dental System Control Panel**

| 🧭 3Shape Dental Manager                                                                                                    |        |               |              |               |          |       |          |        |        |                                  |               |                 | - 0                                       | ×    |
|----------------------------------------------------------------------------------------------------|--------|---------------|--------------|---------------|----------|-------|----------|--------|--------|----------------------------------|---------------|-----------------|-------------------------------------------|------|
| Orders 3Shape Communicate Inbox                                                                                                    | -      |               |              |               |          |       |          |        |        |                                  |               |                 | Options                                   | Help |
|                                                                                                    |        |               |              |               |          |       |          |        |        |                                  |               | ▼ Search        |                                           | 2    |
| Image: Second Second | Number | Creation date | External Lab | Delivery date | Customer | Items | Material | Status | Height | Expected delivery Contact Person | Last modified | Manu            |                                           |      |
|                                                                                                    |        |               |              |               |          |       |          |        |        |                                  |               |                 |                                           |      |
|                                                                                                    |        |               |              |               |          |       |          |        |        |                                  |               | T E A<br>Develo | A M Z I E R<br>ped by sshape <sup>b</sup> | EIS  |

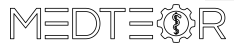

#### Click Import/Export under the section Tools

Dental System Control Panel

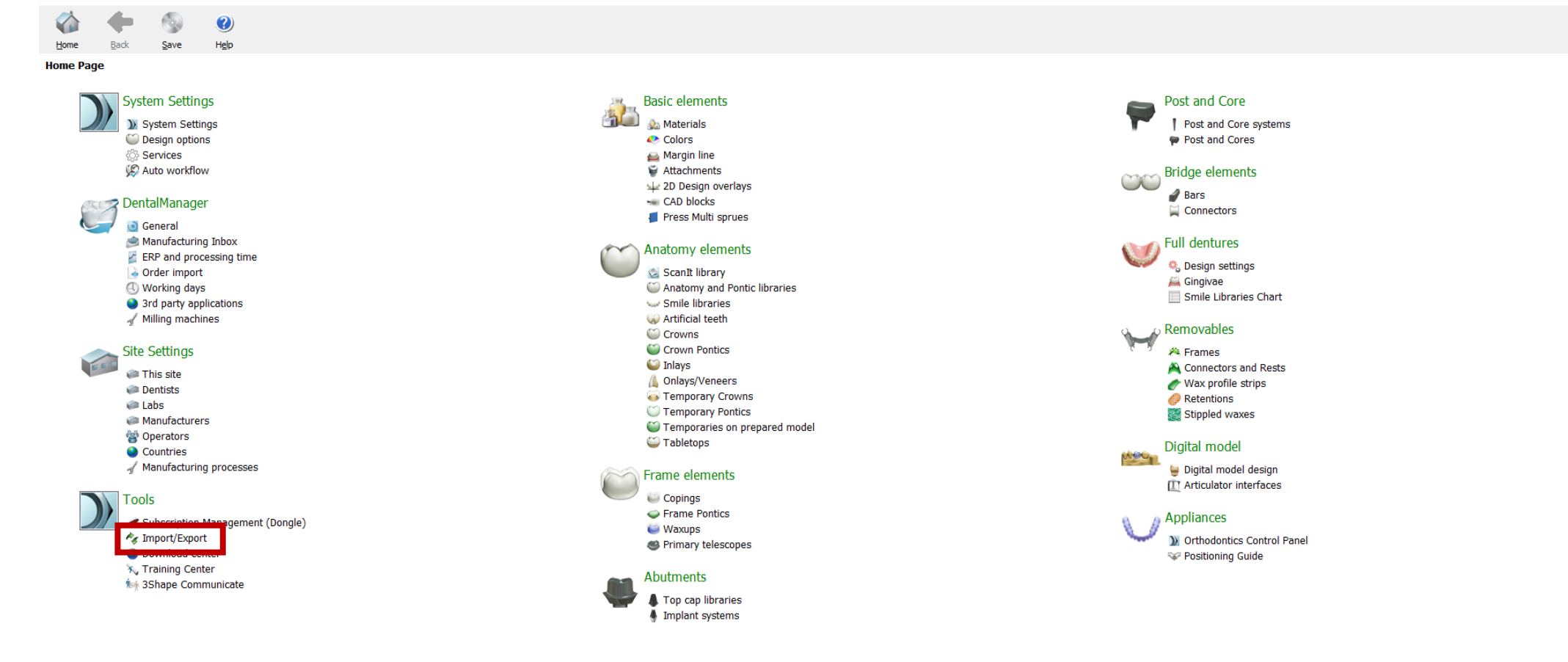

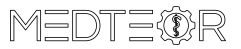

## Click on the button Import materials

| O Dental System Con | trol Panel - E | xport/Import | Matenals                                                                                                    | — L | × |
|---------------------|----------------|--------------|----------------------------------------------------------------------------------------------------|-----|---|
| Home Back           | Save           | Help         |                                                                                                    |     |   |
| Tools → Import/Exp  | port           |              |                                                                                                    |     |   |
| Tasks               |                | *            | Import materials         To import new materials, click on "Import materials" and browse the desired file (extension ".dme").         Then select the materials from the list that appeared on a screen and click "Import". Typically it is recommended to select all.         You can also download the materials directly from FTP - go to Site Settings -> Sites page and click "Download Materials".         Import materials |     | * |
|                     |                |              | History Of Import Materials Export materials Clone system                                                                                                    |     | * |

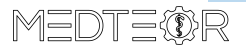

7

## Select the **dme** file unzipped before -> Open

| Vertical Sector Vertical Sector   Vertical Sector Vertical Sector   Tasks     Resport naterials     Import naterials     Torport naterials     Torport naterials     Import naterials     Import naterials     Import naterials     Import naterials     Import naterials     Import naterials     Import naterials     Import naterials     Import naterials     Import naterials     Import naterials     Import naterials                                                                                        |  | *                                                                                                    |  |  |  |  |  |  |  |  |  |  |
|----------------------------------------------------------------------------------------------------|--|----------------------------------------------------------------------------------------------------|--|--|--|--|--|--|--|--|--|--|
| Home Back Save Help                                                                                                    |  | *                                                                                                    |  |  |  |  |  |  |  |  |  |  |
| Tools > Import/Export         Tasks                                                                                                    |  | *                                                                                                    |  |  |  |  |  |  |  |  |  |  |
| Tasks       *         Import materials       Import materials, clck on "Import materials," and browse the desired file (extension ".dme").<br>Then select the materials from the list that appeared on a screen and clck "Import". Typically it is recommended to select all.<br>You can also download the materials directly from FTP - go to Site Settings -> Sites page and click "Download Materials".         Import materials       History Of Import Materials                                               |  | \$                                                                                                    |  |  |  |  |  |  |  |  |  |  |
| Import materials       Import materials         Import materials       To import new materials, click on "Import materials" and browse the desired file (extension ".dme").         Then select the materials from the list that appeared on a screen and click "Import". Typically it is recommended to select all.         You can also download the materials directly from FTP - go to Site Settings -> Sites page and click "Download Materials".         Import materials         History Of Import Materials |  | ~                                                                                                    |  |  |  |  |  |  |  |  |  |  |
| To import new materials, click on "Import materials" and browse the desired file (extension ".dme").<br>Then select the materials from the list that appeared on a screen and click "Import". Trypically it is recommended to select all.<br>You can also download the materials directly from FTP - go to Site Settings -> Sites page and click "Download Materials".<br>Import materials<br>History Of Import Materials                                                                                           |  |                                                                                                    |  |  |  |  |  |  |  |  |  |  |
| History Of Import Materials                                                                                                    |  | To import new materials, click on "Import materials" and browse the desired file (extension ".dme").<br>Then select the materials from the list that appeared on a screen and click "Import". Typically it is recommended to select all.<br>You can also download the materials directly from FTP - go to Site Settings -> Sites page and click "Download Materials".<br>Import materials |  |  |  |  |  |  |  |  |  |  |
|                                                                                                    |  | ¥                                                                                                    |  |  |  |  |  |  |  |  |  |  |
|                                                                                                    |  |                                                                                                    |  |  |  |  |  |  |  |  |  |  |
| Export materials                                                                                                    |  | *                                                                                                    |  |  |  |  |  |  |  |  |  |  |
|                                                                                                    |  |                                                                                                    |  |  |  |  |  |  |  |  |  |  |
| Clone system                                                                                                    |  | ¥                                                                                                    |  |  |  |  |  |  |  |  |  |  |
| Open X                                                                                                    |  |                                                                                                    |  |  |  |  |  |  |  |  |  |  |
| ← → * ↑ ■ > This PC > Desktop ✓ Ŏ  Ø Search Desktop                                                                                                    |  |                                                                                                    |  |  |  |  |  |  |  |  |  |  |
| Organise 🔻 New folder                                                                                                    |  |                                                                                                    |  |  |  |  |  |  |  |  |  |  |
| Name Date modified Type Size                                                                                                    |  |                                                                                                    |  |  |  |  |  |  |  |  |  |  |
| Library 14/06/2021 10:23 File folder                                                                                                    |  |                                                                                                    |  |  |  |  |  |  |  |  |  |  |
| Swred Tresors MGG_RCBase_35_9-13mm_2ndGEN_3Shape_0.dme 20/05/2021 11:21 DME File 601 KB                                                                                                    |  |                                                                                                    |  |  |  |  |  |  |  |  |  |  |
|                                                                                                    |  |                                                                                                    |  |  |  |  |  |  |  |  |  |  |
|                                                                                                    |  |                                                                                                    |  |  |  |  |  |  |  |  |  |  |
|                                                                                                    |  |                                                                                                    |  |  |  |  |  |  |  |  |  |  |
| VEWORK 1                                                                                                    |  |                                                                                                    |  |  |  |  |  |  |  |  |  |  |
|                                                                                                    |  |                                                                                                    |  |  |  |  |  |  |  |  |  |  |
|                                                                                                    |  |                                                                                                    |  |  |  |  |  |  |  |  |  |  |
|                                                                                                    |  |                                                                                                    |  |  |  |  |  |  |  |  |  |  |
|                                                                                                    |  |                                                                                                    |  |  |  |  |  |  |  |  |  |  |
|                                                                                                    |  |                                                                                                    |  |  |  |  |  |  |  |  |  |  |
|                                                                                                    |  |                                                                                                    |  |  |  |  |  |  |  |  |  |  |
| File paper MCC DCPare 25 0 12mm 2mdCEN 25hare 0 date                                                                                                    |  |                                                                                                    |  |  |  |  |  |  |  |  |  |  |
| Une nome Imoo_ncbase_outre varine varine varine of one Concel                                                                                                    |  |                                                                                                    |  |  |  |  |  |  |  |  |  |  |
|                                                                                                    |  |                                                                                                    |  |  |  |  |  |  |  |  |  |  |

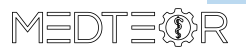

## Click on Import

| O Dental System Control Panel - I | Export/Import | /laterials                                                                                                    |                                                                                                    |                                                                                                    | - 🗆 | $\times$ |
|-----------------------------------|---------------|----------------------------------------------------------------------------------------------------|----------------------------------------------------------------------------------------------------|----------------------------------------------------------------------------------------------------|-----|----------|
| 🯠 🔶 🚳                             |               |                                                                                                    |                                                                                                    |                                                                                                    |     |          |
| Home Back Save                    | Help          |                                                                                                    |                                                                                                    |                                                                                                    |     |          |
| Tools → Import/Export             |               |                                                                                                    |                                                                                                    |                                                                                                    |     |          |
| Tasks                             | *             |                                                                                                    |                                                                                                    |                                                                                                    |     |          |
| 📕 Export materials                |               | Import materials                                                                                                    |                                                                                                    |                                                                                                    |     | *        |
| Import materials                  |               | To import new materials, click on "Import materials" and browse<br>Then select the materials from the list that appeared on a screer<br>You can also download the materials directly from FTP - go to Si<br>Import materials | the desired file (extension ".dme").<br>n and click "Import". Typically it is recommended to select all.<br>te Settings -> Sites page and click "Download Materials". |                                                                                                    |     |          |
|                                   |               | History Of Import Materials                                                                                                    |                                                                                                    |                                                                                                    |     | ¥        |
|                                   |               |                                                                                                    | Import and update materials                                                                                                    |                                                                                                    |     | _        |
|                                   |               | Export materials                                                                                                    |                                                                                                    |                                                                                                    |     | *        |
|                                   |               |                                                                                                    | Please select materials to import                                                                                                    | *                                                                                                    |     |          |
|                                   |               | Clone system                                                                                                    |                                                                                                    |                                                                                                    |     | ×        |
|                                   |               |                                                                                                    |                                                                                                    | MGG_RCBase_35_9-13mm_2ndGEN_3<br>Provider<br>MEDTEOR GmbH<br>Library type<br>General library<br>Version<br>0<br>Library creation date<br>20/05/2021<br>Description<br>2nd Gen RC-Base Abutments<br>compatible with MegaGen Anyridge<br>35 |     |          |

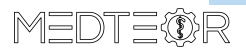